## ACCEDERE AL REGISTRO ELETTRONICO DA SMARTPHONE E/O TABLET (consigliato)

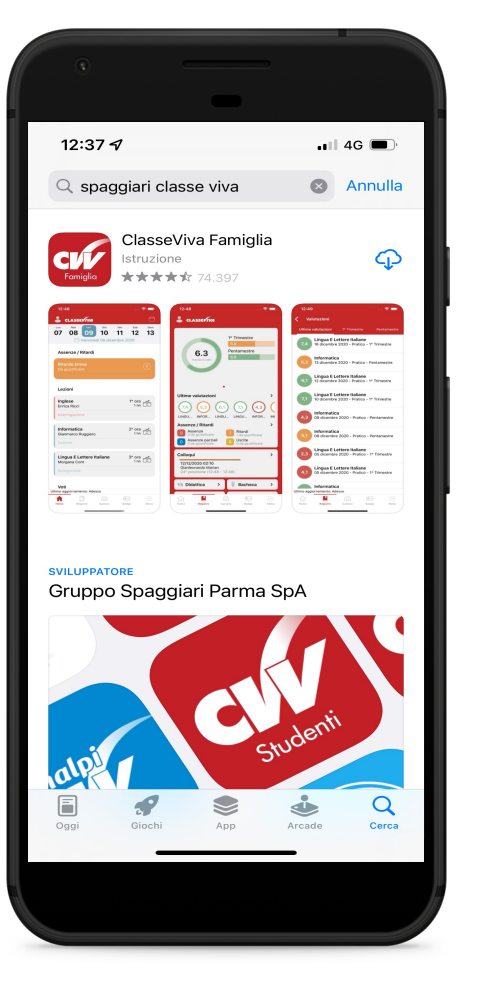

- Per effettuare il login da smartphone si dovrà prima installare l'applicazione ClasseViva Famiglia o Docenti (no Studenti) da App Store/Play Store.
- Completata l'operazione e aperta l'App comparirà la Home del Registro Elettronico dove sarà possibile consultare le attività svolte dalle insegnanti durante la giornata.

| ۲           |                           |                        |                              |           |
|-------------|---------------------------|------------------------|------------------------------|-----------|
| 16:52       | ⊲<br>asseviva             |                        | .nl 3                        | • ••      |
| Lun<br>23   | Mar Mer<br>24 25<br>Övene | وه<br>26<br>rdì 27 mag | Ven Sab<br>27 28<br>gio 2022 | Dom<br>29 |
| Lezior      | ni                        |                        |                              |           |
| Lezione     |                           |                        | 0° ora<br>1 hh               | Ŕ         |
| : 8-13      |                           |                        |                              |           |
| Lezior      | ne                        |                        | 0° ora                       |           |
|             |                           |                        |                              |           |
|             |                           |                        |                              |           |
|             |                           |                        |                              |           |
|             |                           |                        |                              |           |
|             |                           |                        |                              |           |
|             |                           |                        |                              |           |
| Ultimo aggi | ornamento: A              | desso                  |                              |           |
| T           | Registro                  | Camera                 | ®= <br>Badge                 | Menu      |
| Home        |                           |                        |                              |           |
| Home        | _                         |                        |                              |           |

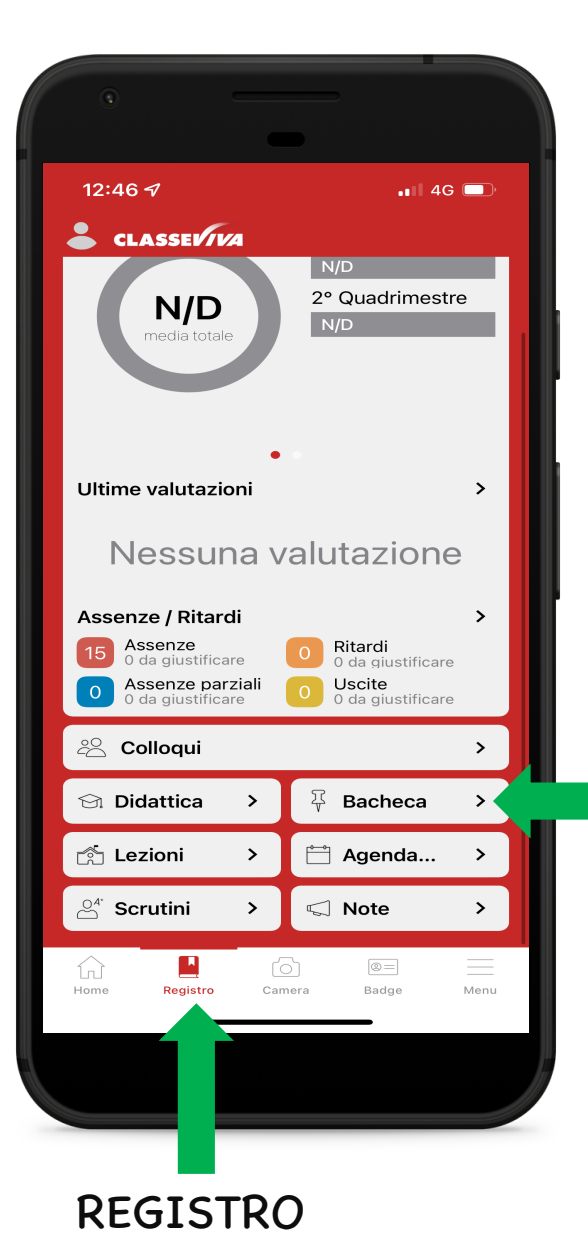

Cliccando l'icona REGISTRO in basso sarà possibile visualizzare le assenze/ritardi dell'alunno e accedere alla BACHECA dove sono presenti le comunicazioni e i documenti inviati dall'istituzione.

BACHECA

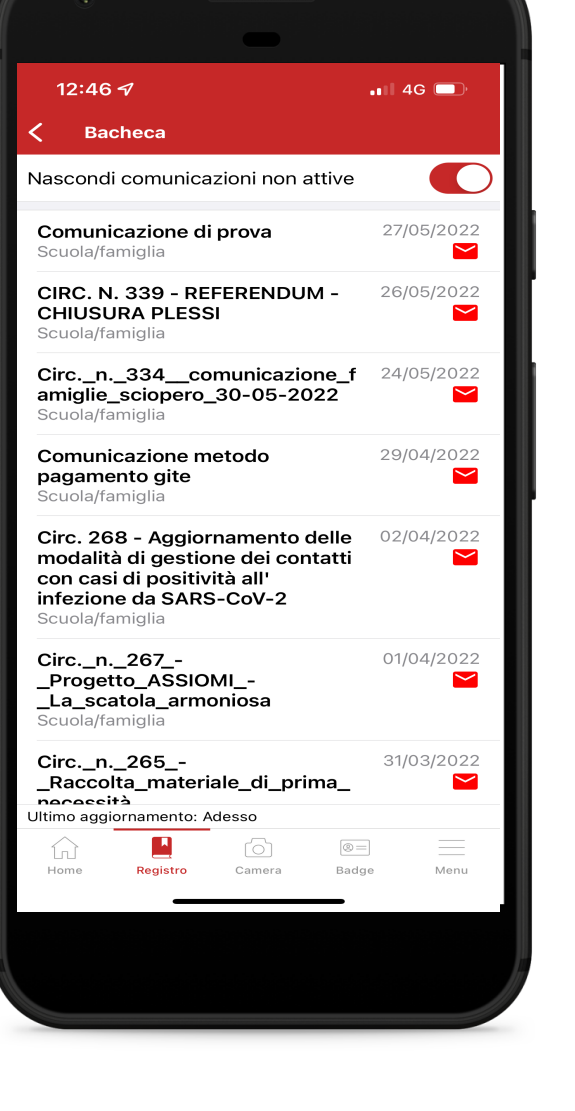

Per consultare le comunicazioni basterà cliccare l'icona della busta che sarà di colore rosso se non è ancora stata letta.

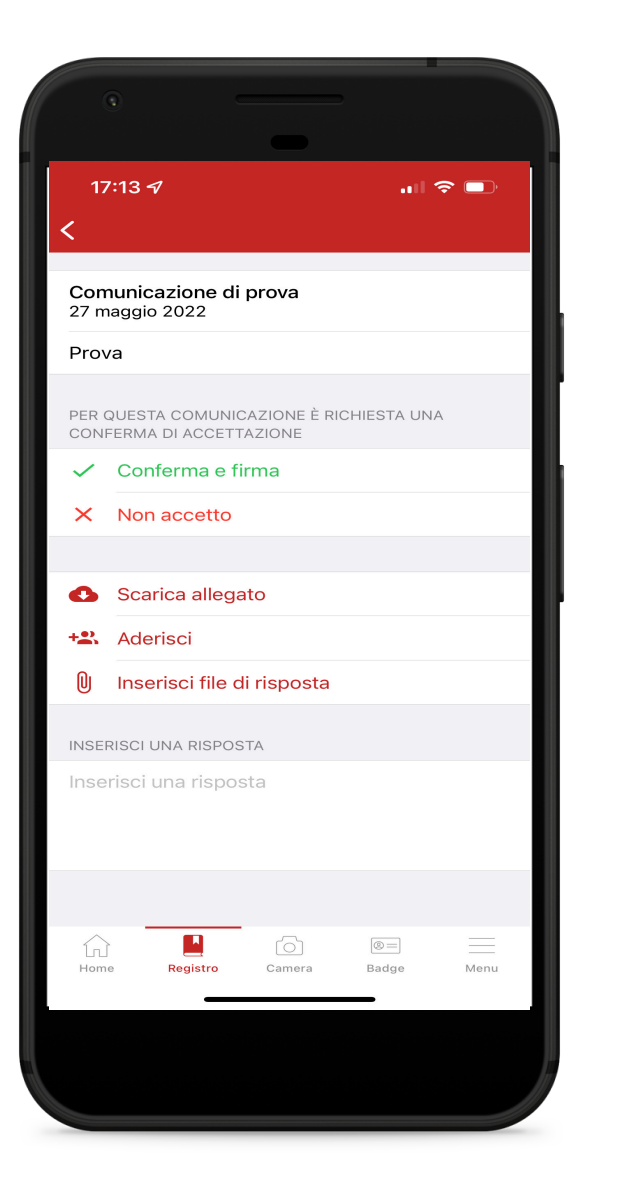

Selezionando Scarica allegato è possibile visualizzare la comunicazione; una volta aperta potrebbe essere richiesta una (o più) delle seguenti operazioni:

- Conferma e firma Non accetto: il genitore/tutore prende visione e accetta/non accetta quanto comunicato;
- Aderisci: il genitore/tutore conferma la disponibilità dell'alunno all'adesione a un progetto/attività;
- Inserisci un file di risposta: potrebbe essere richiesto un allegato in risposta alla comunicazione (autorizzazioni, documentazioni, ecc.)
- Rispondi: è possibile inserire una risposta visibile solamente al Personale Amministrativo.

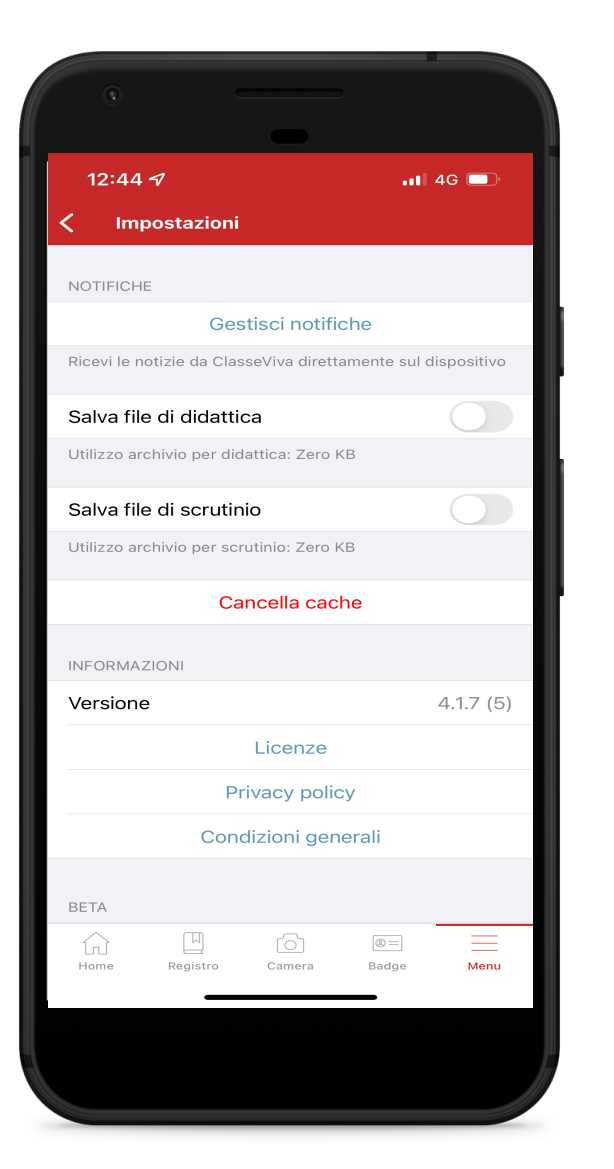

Si consiglia di consentire all'applicazione Classeviva Famiglia di inviare notifiche. Per attivare gli avvisi selezionare Menu (in basso) e Gestisci notifiche.

In questo modo, le comunicazioni inviate dall'Istituzione e messe in bacheca verranno notificate nella schermata di blocco dello smartphone.

NB: <u>le impostazioni di notifica potrebbero</u> variare in base alle preferenze selezionate <u>nel proprio dispositivo.</u>

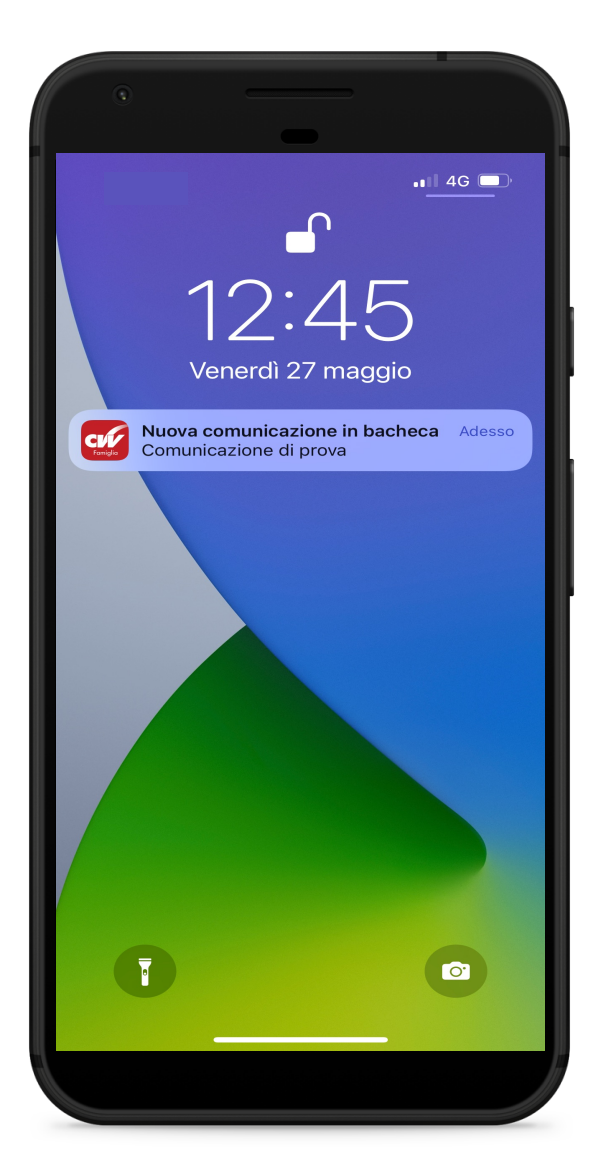